## Гомельский государственный университет им. Франциска Скорины

## Дисциплина : «Компьютерные информационные технологии» І курс

Лабораторная работа №2

## Работа с файловой системой компьютера средствами приложения «Проводник Windows».

# Теоретический блок

Проводник — это служебная программа, относящаяся к категории диспетчеров файлов. Она предназначена для навигации по файловой структуре компьютера и ее обслуживания. **Проводник** полностью внедрен в операционную систему Windows XP. Окно программы **Проводник** имеет две рабочие области: левую панель — панель папок и правую панель — панель содержимого.

Программу Проводник можно запустить:

1) с помощью команды контекстного меню кнопки Пуск, Проводник;

2) с помощью команды Проводник контекстного меню значка Мой компьютер.

#### Навигация по файловой структуре

Цель навигации состоит в обеспечении доступа к папке и ее содержимому.

Навигацию по файловой структуре выполняют на левой панели окна **Проводник,** на которой показана структура папок. Папки могут быть развернуты или свернуты, а также раскрыты или закрыты. Если папка имеет вложенные папки, то на левой панели рядом с папкой отображается узел, отмеченный знаком « + ». Щелчок на узле разворачивает папку, при этом значок узла меняется на « — », таким же образом папки и сворачиваются. Для того чтобы раскрыть папку, надо щелкнуть на ее значке. Содержимое раскрытой папки отображается на правой панели.

#### Создание папок

Существует несколько способов создания папки:

1) с помощью меню Файл:

- на левой панели окна программы **Проводник** выделить папку, внутри которой планируется создать новую;
- выбрать в меню Файл команду Создать, Папку;
- на правой панели появится значок папки с названием Новая папка;
- название выделено, и в таком состоянии ей можно присвоить любое имя;
- нажать кнопку Enter.
- 2) с помощью контекстного меню:
  - на левой панели Проводника выделить папку, внутри которой будет создана новая папка;
  - указатель мыши перевести на правую панель;
  - в свободном от значков месте на правой панели вызвать контекстное меню;
  - выбрать в контекстном меню команду Создать, Папку;
  - на правой панели появится значок папки с названием Новая папка;
  - название выделено, и в таком состоянии папке можно присвоить любое имя;
  - нажать кнопку Enter.

После того как папка будет создана, она войдет в состав файловой структуры, отображаемой на левой панели.

#### Копирование объектов

<u>Источник</u> — папка, из которой копируют или вырезают ее содержимое (файлы или другие папки).

<u>Приемник</u> — папка, в которую копируют или вставляют содержимое источника.

<u>Копирование</u> — действие над объектом (файлом, папкой, приложением), в результате которого сам объект находится в источнике, а его копия в приемнике.

<u>Перемещение</u> — действие над объектом (файлом, папкой, приложением), в результате которого источник не содержит объект, а приемник содержит.

#### Скопировать файлы и папки можно несколькими способами:

1) с помощью контекстного меню:

- выделить в источнике объекты ;
- вызвать контекстное меню выделенных объектов и выбрать команду Копировать;
- открыть приемник;
- щелкнуть правой кнопки мыши на свободном от значков месте и в появившемся меню выбрать команду Вставить;

## 2) с помощью панели инструментов Обычные кнопки:

- выделить в источнике объекты;
- щелкнуть на кнопке Копировать
- открыть приемник;
- щелкнуть на кнопке Вставить 🛄 .

## Копирование объектов на дискету (диск А:)

- ⇒Щёлкните *правой* клавишей мыши на значке предназначенной для копирования папки, вызвав контекстное меню
- ⇒ Выберите в контекстном меню команду Отправить → Диск 3,5 (А:)

**3)** Копирование выполняют методом перетаскивания значка объекта с правой панели **Проводника** на левую панель, для этого необходимо:

- на левой панели найти и раскрыть источник, чтобы на правой был виден копируемый объект;
- на левой панели найти приемник, но не раскрывать его;

• копируемый объект специальным перетаскиванием переместить с правой панели в левую на значок папки-приемника. Эта операция требует аккуратности, поскольку попасть одним значком точно на другой нелегко. Для контроля точности попадания надо следить за названием папки-приемника. В тот момент, когда наведение выполнено правильно, подпись значка меняет цвет.

- 4) с помощью клавиатуры:
  - открыть источник, выделить файлы и папки;
  - выбрать сочетание клавиш;: Ctrl + C для копирования в буфер;
  - открыть папку-приемник и поместить в нее объект из буфера обмена, выбрав сочетание клавиш Ctrl + V для вставки из буфера.

#### Переименование файлов и папок

Переименовать файлы и папки как в окне Мой компьютер, так и в окне программы Проводник можно несколькими способами:

1) с помощью мыши:

- щелкнуть два раза левой кнопкой мыши на имени объекта с небольшим интервалом;
- в имени файла появится мигающий курсор;
- ввести новое имя и нажать Enter.
- 2) с помощью контекстного меню:
  - выделить объект, подлежащий переименованию;
  - щелкнуть правой кнопкой мыши на выделенном объекте;
  - в появившемся меню выбрать команду Переименовать;
  - ввести новое имя и нажать Enter.
- 3) с помощью меню Файл:
  - выделить объект, подлежащий переименованию;
  - в меню Файл выбрать команду Переименовать;
  - ввести новое имя и нажать Enter.

#### Поиск файлов с помощью программы Проводник

Поиск файлов и папок осуществляется с помощью диалогового окна Поиск.

Чтобы вызвать диалоговое окно поиска, необходимо в окне программы Проводник на панели инстру-

# ментов Обычные кнопки щелкнуть на кнопке Поиск

<u>Маска</u> — это условие (шаблон) для поиска файла с использованием символов «\*» и «?». Знак «\*» заменяет любое количество символов в маске в пределах от 1 до 211, знак «?» — один произвольный символ или его отсутствие.

Примеры создания масок:

\*. \* — поиск всех файлов из указанного диапазона поиска;

\*. doc — поиск всех файлов с расширением doc;

???. \* — поиск всех файлов с именем не более чем из трех символов;

а\*. \* — поиск всех файлов, имена которых начинаются на букву «а».

## Изменение значка папки

Чтобы изменить значок папки, необходимо:

- щелкнуть правой кнопкой мыши на ярлыке;
- в контекстном меню выбрать пункт Свойства, появится диалоговое окно Свойства: ;
- в появившемся окне выбрать вкладку Настройка;
- щелкнуть на кнопке Сменить значок, появится следующее диалоговое окно Смена значка;
- в появившемся окне выбрать значок и щелкнуть на кнопке ОК (для выбора значка из другого файла используется кнопка **Обзор**);

• в диалоговом окне Свойства: щелкнуть на кнопке ОК.

## Удаление объектов

Удаление файлов и папок в **Проводнике** осуществляется точно так же, как в любом другом окне. Разница состоит лишь в том, что работа по удалению начинается с навигации. На левой панели открывают папку, содержащую удаляемый объект, а на правой панели выделяют объект или группу объектов для удаления.

## Удаление объектов можно выполнить несколькими способами:

1) классический способ — с помощью меню Файл команды Удалить (если ни один объект не выделен, эта команда не активизируется);

2) с помощью кнопки Удалить на панели инструментов Обычные кнопки;

3) с помощью контекстного меню — щелкнуть правой кнопкой мыши на удаляемом объекте и в контекстном меню выбрать команду Удалить;

4) с помощью клавиши Delete (самый удобный способ).